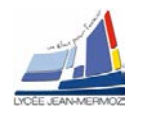

|             | PROFILOMÉTRIE PAR PROJECTION DE FRANGES                           |                                                                                                    |                                                                                                    |                |                |                  |                      |       |      |            |
|-------------|-------------------------------------------------------------------|----------------------------------------------------------------------------------------------------|----------------------------------------------------------------------------------------------------|----------------|----------------|------------------|----------------------|-------|------|------------|
| Nom de      | es étudiants :                                                    |                                                                                                    |                                                                                                    |                |                |                  |                      |       |      |            |
| Date :      |                                                                   |                                                                                                    |                                                                                                    |                |                |                  |                      |       |      |            |
| Date de     | Date de retour                                                    |                                                                                                    |                                                                                                    |                |                |                  |                      |       |      | ots        |
| Duit ut     |                                                                   | ļ                                                                                                    | $\square$ 2 jours de retard                                                                                                    |                | Note /2        |                  |                      |       |      |            |
|             |                                                                   | ļ                                                                                                    |                                                                                                    |                |                |                  | Nr                   |       | -0/  | 20         |
| Dangen      | nont                                                              |                                                                                                    | $\square$ = $\frac{1}{2}$ = $\frac{1}{2}$ = |                |                |                  | 140                  | 10-   | -0/2 | .0         |
| Fishioro    | Rangement<br>Eiskiere sutreits shu site                           |                                                                                                    |                                                                                                    |                |                |                  | 2                    |       | —    |            |
| FICTILETS   |                                                                   |                                                                                                    |                                                                                                    | Van u          | llisauor       | <u>) =</u>       | -2                   | 015   | —    | _          |
|             |                                                                   |                                                                                                    |                                                                                                    |                |                |                  |                      |       |      | ł          |
|             |                                                                   |                                                                                                    |                                                                                                    |                |                | œ،               |                      | +     | +    | $\dashv$   |
|             | Compétences évaluées                                              |                                                                                                    | Compétences détaillées                                                                                                    | Correct<br>eur | N°<br>Question | Non évalu        | 0                    | 1     | 2    | 3          |
| Mener une a | analyse fonctionnelle du système, identific                       | <mark>er ses éléments e</mark>                                                                                | t vérifier ses performances                                                                                                    |                |                |                  |                      |       |      | <b>1</b> ! |
|             |                                                                   |                                                                                                    |                                                                                                    | JH             | 3.1            |                  |                      |       |      | יך         |
|             |                                                                   |                                                                                                    |                                                                                                    | JH             | 3.2.1          | $\square$        | $\overline{\square}$ |       |      | ]          |
| C1.5        | Simuler et valider les solutions techniques                       | Identifier les fonct                                                                                          | ions du système                                                                                                    | JH             | 3.2.2          |                  | $\vdash$             | +     | +    | 4          |
|             | -                                                                 |                                                                                                    |                                                                                                    | JH             | 3.2.3          | $\left  \right $ | $\vdash$             | +     | +    | _          |
| 1           |                                                                   |                                                                                                    |                                                                                                    | CS             | 3.5            | $\square$        |                      | +     | +    | -          |
|             |                                                                   | Simuler le fonction                                                                                           | nnement                                                                                                    | JH             | 3.4            |                  |                      | -     | -    | 4          |
| C3.2        | Valider un système                                                | Relever le comportement du système<br>Comparer les résultats obtenus par simulation et en fonctionnement réel |                                                                                                    | JH             | 5.5            | X                | $\vdash$             | +     | +    |            |
|             | valuer an systeme                                                 | Argumenter les écarts constatés                                                                               |                                                                                                    |                | 5.7            |                  |                      | +     |      | 1          |
| Mettre en œ | Mettre en œuvre, régler et contrôler le fonctionnement du système |                                                                                                    |                                                                                                    |                |                |                  |                      |       |      |            |
|             |                                                                   | Identifier le matériel de contrôle                                                                            |                                                                                                    |                |                | X                |                      |       |      |            |
| 1           |                                                                   | Mettre en œuvre                                                                                               | es anareils de mesurane                                                                                                    | JH             | 5.1            |                  |                      |       |      |            |
| C2.3        | Régler le système                                                 | inieure en œuvre les appareils de mesurage                                                                    |                                                                                                    | CS             | 5.6            |                  |                      |       |      |            |
|             |                                                                   | Relever les résultats obtenus                                                                                 |                                                                                                    |                | 4.3            |                  |                      |       |      |            |
|             |                                                                   | Régler les sous-e                                                                                             | nsembles ou composants                                                                                                    | JH             | 4.2            |                  |                      |       |      |            |
| 1           |                                                                   | Assembler les co                                                                                              | mposants nécessaire au système                                                                                                    | JH             | 4.1            |                  |                      | -     | -    | 4          |
| C3.1        | Mettre en œuvre un système optique                                | Mettre en œuvre u<br>fonctionnement d                                                                         | une ou plusieurs opérations techniques permettant le bon                                                                                                    | JH             | 5.2            | $\left  \right $ | $\vdash$             | +     | +    | -          |
|             |                                                                   | Mérifer la fanation                                                                                           |                                                                                                    | JH 5.3         |                |                  |                      |       | +    | -          |
|             |                                                                   | Vermer le ionction                                                                                            | Verifier le fonctionnement                                                                                                    |                |                | $\vdash$         | <u> </u>             | 100.0 |      | 4          |
|             | Taux pondere de competences et indicateurs evalues :              |                                                                                                    |                                                                                                    |                |                | -                | #DI\                 | //01  | 120  | 1          |
|             |                                                                   | Note sur 20                                                                                                   |                                                                                                    | n              |                | - t              |                      | 10.   | /20  | T.         |
|             |                                                                   |                                                                                                    |                                                                                                    | /              |                | - L              |                      |       |      | -          |
|             | Appréciation globale                                              |                                                                                                    |                                                                                                    |                |                |                  |                      |       |      |            |
|             |                                                                   |                                                                                                    |                                                                                                    |                |                |                  |                      |       |      |            |
|             |                                                                   |                                                                                                    |                                                                                                    |                |                |                  |                      |       |      |            |
|             |                                                                   |                                                                                                    |                                                                                                    |                |                |                  |                      |       |      |            |
|             | 1                                                                 |                                                                                                    |                                                                                                    |                | 1              |                  |                      |       |      |            |
|             | GRILLE DI                                                         | Ε ΝΟΤΑΤΙΟ                                                                                                    | ON A REMPLIR PAR LES ENSEIGNAM                                                                                                    | ITS            |                |                  |                      |       |      |            |

cadre 1 : Barème de correction.

TOUS LES FICHIERS A UTILISER DANS CE TP DOIVENT ETRE EXTRAITS DU FICHIER ZIP DU SITE SUR VOTRE BUREAU AVANT D'ETRE UTILISES !! -2 POINTS AU TP SI CELA N'EST PAS FAIT.

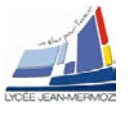

# PROFILOMÉTRIE PAR PROJECTION DE FRANGES

# 1. Éléments à votre disposition

# 2. Présentation du contexte

#### Problématique :

Il s'agira, à la fin du TP, de numériser le visage en plâtre mis à votre disposition et d'en déterminer la distance entre les deux yeux.

# 3. Analyse du système :

#### 3.1. Comparaison de systèmes industriels existants :

- 4 Optosurf de EOtech
- **3**Dskin de BioPhyMED
- Range vision spectrum
- Symcad de Telmat

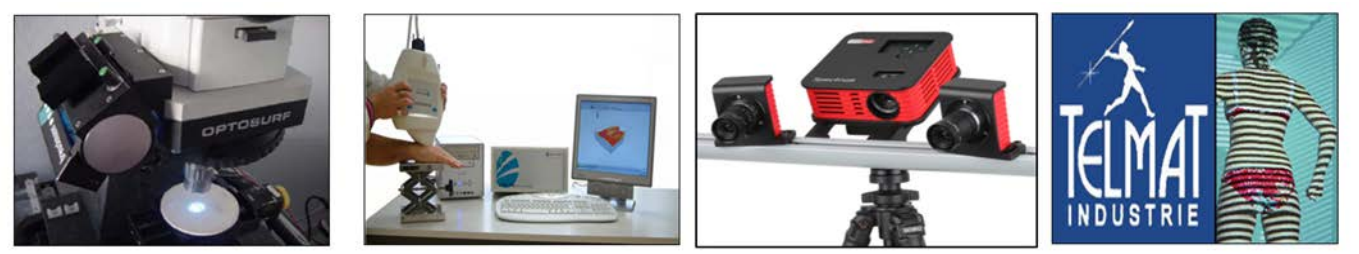

Dans *le dossier technique*, consulter la documentation des constructeurs Eotech, BioPhyMED, Range Vision, Telmat.

Renseigner le tableau comme sur l'exemple donné dans la dernière colonne du tableau ci-dessous. En profilométrie par la technique de projection de franges, quel critère oblige, selon vous, à utiliser un interféromètre plutôt qu'un vidéo projecteur ? Expliquer la réponse.

|                              | Microscope<br>interférométrique | Microscope à<br>projection de franges | 3D Skin Analyzer | Range vision<br>spectrum | Symcad                        |
|------------------------------|---------------------------------|---------------------------------------|------------------|--------------------------|-------------------------------|
| Entreprise                   | Eotech                          | Eotech                                | BioPhyMED        | Range Vision             | Telmat                        |
| Source lumière               |                                 |                                       |                  |                          | Sources blanches              |
| Champ de mesure              |                                 |                                       |                  |                          | 2mX2m                         |
| Mesurandes ;<br>applications |                                 |                                       |                  |                          | Métrologie du corps<br>humain |
| Résolution en z              |                                 |                                       |                  |                          | 0,1 mm                        |

Tableau 1 : caractéristiques de quelques systèmes industriels

<u> Réponse</u> :

#### 3.2. Projection de franges

#### 3.2.1. L'interféromètre

On utilise un objectif de focale 16 mm. De quelle distance D disposez-vous sur votre plan de travail ? Quel grandissement pouvez-vous obtenir? On veut obtenir des franges de pas  $p_0 \approx 1,5$  mm, quel angle  $\alpha$  faut-il choisir?

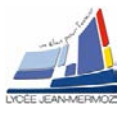

On dispose de 350 mm entre Sp et Obj, à quelle distance de la séparatrice faut-il placer le miroir Mi? (La longueur d'onde est  $\lambda$  = 0.63 µm).

<u> Réponse :</u>

## 3.2.2. Le décalage des franges

Compléter le schéma du Cadre 2 présentant les positions finale et initiale de Sp. Tracer les rayons réfléchis et transmis par Sp en position Sp2 et indiquer sur le schéma la variation de chemin optique  $\delta$  lorsque le déplacement de la platine est x.

On démontre que  $\delta = \sqrt{2} x \sin(\beta)$ . On choisit un angle  $\beta = 5^{\circ}$ . Quel déplacement x faut-il réaliser pour obtenir  $\delta = 0,63 \ \mu\text{m}$ ? On suppose que le déplacement x est produit par une variation de tension U imposée au cristal piézo-électrique. Le cristal se déplace de 25  $\mu\text{m}$  pour une tension de 100V.

Quelle variation de tension est nécessaire si le déplacement x est fonction linéaire de U ?

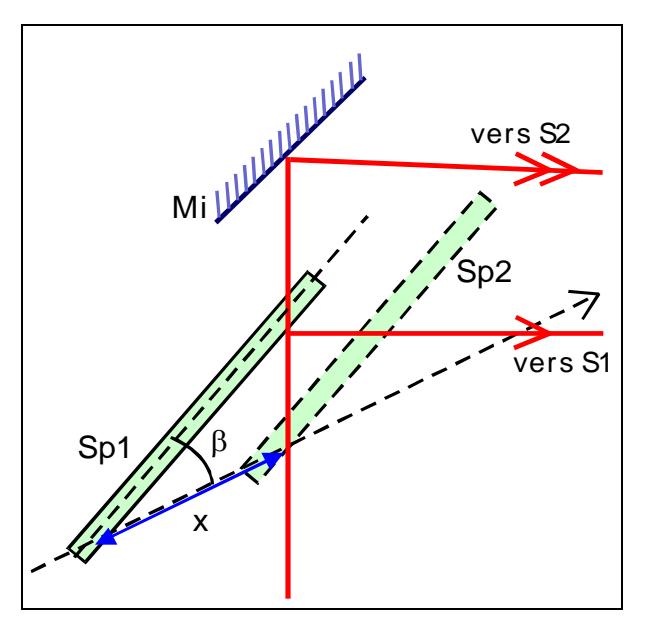

<u> Réponse :</u>

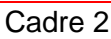

#### 3.2.3. Projection de franges sur un profil

Comment varie le pas des franges vues par la caméra dans le cas d'un profil de pente positive (1) ou de pente négative (2) ?

Calculer p pour  $p_0 = 1,50$ mm et  $\theta \approx 20^\circ$ .

Vérifier qu'un changement d'altitude  ${\it \Delta z}$  qui provoque un déphasage de  $2\pi$  .

<u> Réponse :</u>

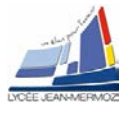

#### 3.3. Le décalage de phase

### 3.4. Emploi du logiciel VisulmLV.

- Ouvrir le fichier VisuimLV
- Génération d'une image phasée (image de référence) :

Faire IMAGES DE REFERENCE/Générer 4 mires sinusoïdales, sélectionner un pas de <u>20 pixels</u> puis sortir.

Faire IMAGES DE REFERENCE/Calculer l'image phasée pour calculer l'image phasée *de référence*, la sauvegarder sous *XXImPhas20.jpg* en cliquant sur ENREGISTRER L'IMAGE.

<u>Réponse</u> :

Voir :

 Génération d'une image phasée ImPhas25 (plan incliné par rapport au plan de référence : image objet) :

Faire IMAGES DE L'OBJET/Générer 4 mires sinusoïdales, sélectionner un pas de <u>25 pixels</u> puis sortir.

Faire IMAGES DE L'OBJET/Calculer l'image phasée pour calculer l'image phasée *de l'objet*, la sauvegarder sous *XXImPhas25.jpg* en cliquant sur ENREGISTRER L'IMAGE

<u> Réponse</u> :

Voir :

• Calcul de la différence des images :

Sous OPERATION SUR LES IMAGES/Opérations mathématiques/Soustraction, faire la soustraction modulo 256, la sauvegarder sous *XX*soustraction25\_20.jpg en cliquant sur ENREGISTRER L'IMAGE.

Réponse :

Voir :

Démodulation de l'image :

Sous OPERATION SUR LES IMAGES/Démodulation, démoduler l'image. La sauvegarder sous XXImDemodM7.jpg en cliquant sur ENREGISTRER L'IMAGE.

#### <u> Réponse</u> :

Voir :

• Conclusions :

Sur les images XX soustraction 25\_20.jpg et XXImDemodM7.jpg, tracer un profil horizontal avec la souris en cliquant sur OPERATION SUR LES IMAGES/Profil d'une image. En analysant l'image XX soustraction 25\_20.jpg, donner la signification du paramètre M = 7 affiché lors de la démodulation. Conclure.

<u> Réponse</u> :

À partir du document technique, répondre aux questions suivantes :

Comment sont représentées les valeurs de  $\varphi = \frac{2\pi\delta}{\lambda} = \frac{4\pi x}{\lambda}$ 

CR - S.T.S Systèmes Photoniques - Lycée Jean Mermoz - 68300 SAINT-LOUIS

•

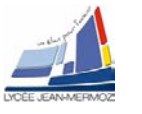

- sur l'image XX soustraction 25\_20.jpg ?
- sur l'image XXImDemodM7.jpg?

<u> Réponse</u> :

#### Faire appel à un professeur pour expliquer vos conclusions.

## 3.5. Analyse fonctionnelle

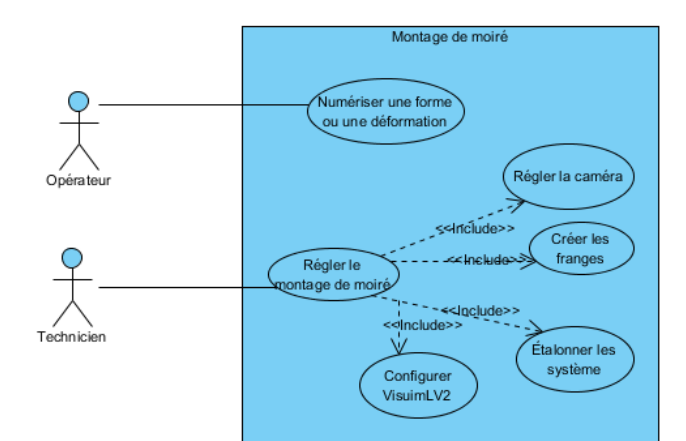

#### Compléter le diagramme de blocs

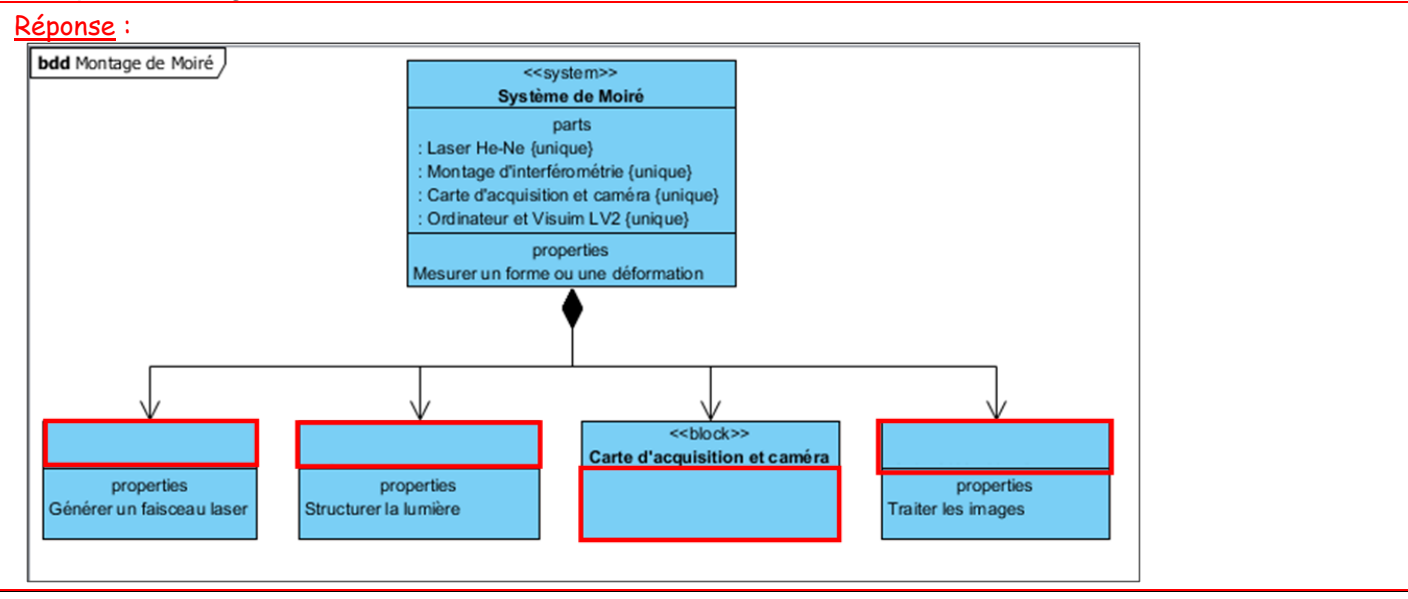

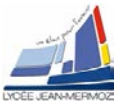

# 4. MISE EN ŒUVRE DU SYSTÈME

#### 4.1. Description et géométrie du montage optique

#### Montrer le montage à un professeur.

#### 4.2. Décalage de phase

Recommencer plusieurs fois. En déduire la variation de tension U nécessaire pour passer d'une frange à la suivante puis sortir.

<u> Réponse</u> :

| Mesure n°           | 1 | 2 | 3 | Moy. |
|---------------------|---|---|---|------|
| N<br>(interfranges) |   |   |   |      |
| U (V)               |   |   |   |      |

tableau 2 : décalage de phase

Déduire du tableau 2 la variation de tension qui permet un déphasage de  $\pi/2$ ;  $\pi$ ;  $3\pi/2$ . Enregistrer votre tableau 2 sous *moire2.xls*.

<u> Réponse</u> :

#### 4.3. Acquisition d'images phasées. Profil

Noter le nombre de sauts de phase M calculé par le logiciel.

<u>Réponse</u> :

Enregistrer l'image démodulée sous XXdémod.jpg en cliquant sur ENREGISTRER L'IMAGE puis sortir. Réponse :

Faire une visualisation 3D cliquant sur OPERATION SUR LES IMAGES / Visualisation 3D. Montrer à un professeur.

# 5. ANALYSE DES PERFORMANCES DU SYSTÈME

#### 5.1. Etalonnage en x et y :

Sous OPERATION SUR LES IMAGES/ Etalonner / En x et y, capturer une nouvelle image, tracer une ligne horizontale sur une largeur connue puis indiquer sa valeur en mm, reporter l'échelle calculée.

<u> Réponse</u> :

#### 5.2. Étalonnage en z

Compléter le tableau :

Calculer  $\Delta z = \frac{p}{\tan(\theta)}$  en utilisant votre valeur de  $\theta$ 

Vérifier l'accord entre la valeur mesurée et calculée.

| Mesure n°                                         | 1 | 2 | 3 | 4 | 5 |  |  |
|---------------------------------------------------|---|---|---|---|---|--|--|
| Δz                                                |   |   |   |   |   |  |  |
| $\Delta z \text{ moyen} = \dots \dots \text{ mm}$ |   |   |   |   |   |  |  |
| ∆z calculé = mm                                   |   |   |   |   |   |  |  |

Réponse :

tableau 3 : Étalonnage en z.

Sous OPERATION SUR LES IMAGES/ Etalonner / En z choisir MOIRE puis donner la longueur  $\Delta z$ , cliquer sur OK pour calculer l'échelle en z.

<u>Réponse</u> :

#### 5.3. Mesure de l'altitude

| Sous OPERATION SUR LES IMAGES/ Lire une image                                                                                           |                 |                    |                            |                           |
|----------------------------------------------------------------------------------------------------|-----------------|--------------------|----------------------------|---------------------------|
| démodulée sélectionner l'image démodulée XXdémod.jpg ou<br>à défaut l'image "démodulée_sec.jpg ". Entrer la valeur de M<br>puis sortir. | Point<br>choisi | Sommet<br>Pyramide | Sommet<br>Petite<br>Sphère | Somme<br>Grande<br>Sphère |
| Sous OPERATION SUR LES IMAGES/Etalonner/En Z                                                                                            | Altitude du     |                    |                            |                           |
| choisir Moiré puis entrer $\Delta z$ puis sortir.                                                                                       | point (mm)      |                    |                            |                           |
| Sous OPERATION SUR LES IMAGES/Profil d'une image                                                                                        | Tableau 4       | 4 : altitude       | de quelque                 | s points                  |

| Point<br>choisi | Sommet<br>Pyramide | Sommet<br>Petite<br>Sphère | Sommet<br>Grande<br>Sphère |
|-----------------|--------------------|----------------------------|----------------------------|
| Altitude du     |                    |                            |                            |

Sous OPERATION SUR LES IMAGES/Profil d'une image mesurer l'altitude du sommet de la pyramide ou d'autres points connus. Enregistrer votre tableau sous moire2.xls. Rappelez la valeur de M et de  $\Delta z$ .

Réponse :

#### 5.4. Numérisation du visage :

A l'aide du même montage, remplacer la pyramide par le visage puis numériser celui-ci. Quelle est la distance entre les deux yeux ?

Réponse :

## 5.5. Résolution, fiabilité

Comment peut-on agir sur l'angle  $\theta$  de projection pour éviter cette ombre totale ? Quel inconvénient cette solution entraîne-t-elle ?

Réponse :

## 5.6. Système industriel Range vision spectrum

Visualiser la vidéo spectrum-3d-scanner-calibration.mp4 dans le zip des fichiers nécessaires pour le TP et donner les grandes étapes de la calibration.

Réponse :

Démarrer le logiciel Scan Center NG et vérifier que les caméras, le projecteur, la clé de ar NG licence, le support rotatif soient bien installés (ils ne doivent pas être grisés) et que la calibration avec la zone S a été effectuée sinon appeler un professeur.

Sélectionner New Project With a turntable Placer le renard à scanner au milieu du plateau tournant et déplacer le tout si nécessaire afin qu'il soit

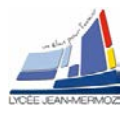

en entier et au milieu de l'image de chaque caméra.

Entrer le nom de projet Renard\_nom, choisir le répertoire de stockage en cliquant sur Browse puis continue.

Cliquer sur Stripes afin d'afficher des franges sur le renard puis régler l'ouverture de chaque caméra afin d'être à la limite de saturation (apparition de zones rouges si saturation) puis la netteté de chaque image en réglant la mise au point. Cliquer sur Turnable pour définir le pas angulaire de scann.

Nous allons faire 8 acquisitions soit une tous les 45° pour cela mettre 8 dans Positions et cliquez sur Scanning.

Démarrer le scanning en cliquant sur Start Scanning.

On peut obtenir plusieurs nuages séparés, il faut les fusionner, il faut aller dans Processing puis Registration.

Cliquer sur Manually

Sélectionner dans l'arbre avec la souris, shift et bouton gauche les éléments fixes (Target) puis valider par confirm selection (ils sont bleus dans l'arbre et afficher dans la scène de gauche)

Sélectionner dans l'arbre avec la souris, shift et bouton gauche les éléments à déplacer (Moved) puis valider par confirm selection (ils sont affichés dans la scène de droite)

A l'aide de la souris et de la touche Alt sélectionner un point commun dans la scène de gauche puis dans celle de droite trois fois. On constate en bas que les nuages se combinent correctement. Valider par register all.

Pour affiner ce recalage, cliquer sur Global Registration .

Reste à supprimer le bruit. Pour cela sélectionner Cleaning, choisir 10 pour la taille des éléments à supprimer puis Sélectionner dans l'arbre tous les nuages de points (surligné en rose) puis Remove puis save.

Création du modèle, pour cela sélectionner Model, n'activer aucune option puis GENERATE MODEL

Bouchage des trous, pour cela, sélectionner Processing puis Filling holes puis choisir les deux options Skip biggest hole puis Fill holes puis Exit.

Reste le bas de renard à fermer. Pour cela choisir Trimming and alignement.

Sélectionner l'option, Fill hole with plane et sélectionner trois points dans la scène à l'aide de la touche Alt et le bouton gauche de la souris puis cliquer sur Trim.

Faut inverser, pour sélectionner la partie inférieure à supprimer puis Remove. Puis sélectionne YZ et Align.

#### Montrer à un professeur.

Maintenant nous pouvons mesurer des distances sur la pièce. Pour cela, il faut commencer par créer un point puis un plan. Choisir l'onglet Measurement.

Choisir le point, cliquer avec la touche Alt enfoncé et le bouton gauche de la souris, le point dans la scène puis Dectect (il apparait en rouge dans la scène)

Choisir le plan, cliquer avec la touche Alt enfoncé et le bouton gauche de la souris, les 3 points dans la scène puis Dectect (il apparait en rouge dans la scène).

Sélectionner Measure puis distance point/plan et sélectionner dans l'arbre le plan et le point puis Measure Faire une capture de votre résultat.

Réponse : Voir

## 5.7. Problématique du TP

A l'aide du même montage, remplacer le renard par le visage puis numériser celui-ci. Quelle est la distance entre les deux yeux ? Comparer celle-ci à la question 5.4.

Réponse :

## 5.8. Pour aller plus loin

Numériser la pyramide avec les deux sphères ? Mesurer l'altitude des différents points et comparer les à la question 5.3.

Réponse :